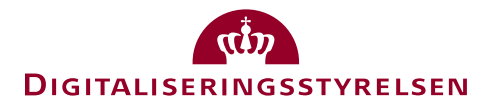

## Test af udfasning af OCES attributter

15. februar 2021

## Trin-for-trin guide

Som varslet i nyheder og webinarer udfases en række attributter i NemLog-in per 14/6 - 2021. Denne guide forklarer trin-for-trin, hvordan tjenesteudbydere kan teste, hvorledes deres it-systemer reagerer, når attributterne ikke længere leveres af NemLog-in.

## Udfasede attributter

Nedenstående attributter vil ikke længere blive leveret i SAML billetter fra Nem-Log-in, uanset om brugeren logger ind med NemID eller MitID fremadrettet:

- UserCertificate (urn:oid:1.3.6.1.4.1.1466.115.121.1.8)
- Certificate issuer (urn:oid:2.5.29.29)
- (Certificate) serial number (urn:oid:2.5.4.5)
- IsYouthCert (dk:gov:saml:attribute:IsYouthCert)
- UniqueAccountKey (dk:gov:saml:attribute:UniqueAccountKey)
- Postal address (urn:oid:2.5.4.16)
- Title (urn:oid:2.5.4.12)
- Organization unit (urn:oid:2.5.4.11)
- UserAdministratorIndicator (dk:gov:saml:attribute:UserAdministratorIndicator)

## Forberedelse af test

Som tjenesteudbydere kan I teste påvirkningen af jeres it-systemer ved brug af NemLog-in's integrationstestmiljø. Hvis I endnu ikke har en fungerende integration mellem jeres eget testmiljø og NemLog-in's integrationstestmiljø, skal en sådan først etableres, før I kan teste.

I kan forberede testen ved at fjerne de nævnte attributter fra metadatafilen og genuploade samt provisionere denne til NemLog-in's integrationstestmiljø. Herefter vil attributterne ikke længere optræde i de SAML Assertions som NemLog-in udsteder ved brugerautentifikation mod it-systemet.

Forbered testen ved at udføre følgende trin:

- 1. Log på NemLog-in's administrationsportal ved brug af et OCES medarbejdercertifikat, der er oprettet som teknisk administrator for det it-system, der skal testes. Adressen er: <u>https://administration.nemlog-in.dk</u>
- 2. Lokalisér og klik på systemet i oversigten it-systemet for at se detaljer.
- 3. Sørg for at vælge fanen "Integration".

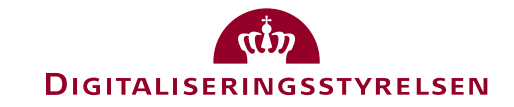

| NemLog-in/Adm                                                                                                    | inistration                                                                 | Sprog: Dansk English Thomas Gundel                                                                                                    |
|----------------------------------------------------------------------------------------------------|-----------------------------------------------------------------------------|----------------------------------------------------------------------------------------------------|
| Hjem Ventende opgaver                                                                                                    |                                                                             | Hjælp                                                                                                    |
| Hjem 🕨 It-systemer 🎐 eID pilo<br>eID pilot Metadata                                                                                       | t Þ                                                                         |                                                                                                    |
| It-systemer                                                                                                    | eID pilot                                                                   |                                                                                                    |
| It-systemudbyder                                                                                                    | Integration Produktion                                                      |                                                                                                    |
| It-leverandør                                                                                                    | EntityID hentet fra metadatafilen.  (?) https://saml.eid2.3xasecurity.com/d | Status for tilslutning                                                                                                    |
| Brugerorganisationer                                                                                                    | kloginproxy<br>Signeringscertifikat hentet fra metadatafilen                | Forbered integrationstest Ansvarlig                                                                                                    |
| Løs opgaver                                                                                                    | Udløbsdato 05-01-2018 🛈 上                                                   | 1 Påbegyndt Teknisk administrator Udfør integrationstest                                                                                                |
| IT-system<br>Indiæs metadatafil<br>Valider<br>Skift certifikat                                                                            | Udiøbsdato 05-01-2018 🛈 🛓                                                   | Integration test (klar) Teknisk administrator     Integration test (gennemført) Teknisk administrator     Integration test (godkendt) NemLog-in Support |
| Tilføj Medarbejder-testbruger<br>Provisioner til integrationstest                                                                         |                                                                             | Seneste provisionering af metadata: 16-02-2015                                                                                                    |
| Metadata                                                                                                    | NemLog-in komponenter                                                       | Udvidet NemLog-in indstillinger                                                                                                    |
| Indiæs testrapport<br>Download tom testrapport<br>Download testrapporten<br>Download it system metadata<br>Download NemLog-In<br>metadata | Signeringstjeneste                                                          | Tillad ikke at logge på med privat NemID på vegne<br>af en virksomhed<br>Vælg den fortrukne visning for login grænsefladen<br>Borgerrettet visning      |

Et skærmbillede som nedenstående fremkommer:

- 4. Klik på menuen i venstre side med titlen "Download it system metadata" markeret med rødt på figuren ovenfor.
- 5. Gem filen og tag en sikkerhedskopi.
- 6. Åben filen med en editor, som er velegnet til at redigere XML filer og find blokken <md:AttributeConsumingService>
- 7. Gennemgå omhyggeligt listen med attributter og fjern eller udkommentér alle attributter, som udfases (jævnfør ovenstående liste).

Side 3 af 5

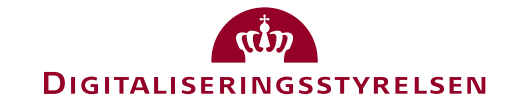

Eksempel hvor de røde pile angiver linjer, der skal slettes:

|  | md:AttributeConsumingService index="0" isDefault="true">                                                                                                    |
|--|----------------------------------------------------------------------------------------------------|
|  | <md:servicename xml:lang="en" xmlns:xml="http://www.w3.org/XML/1998/namespace">https://eid2.3xasecurity.com/dkloginproxy</md:servicename>                                                         |
|  | <md:requestedattribute isrequired="true" name="urn:oid:2.5.4.4" nameformat="urn:oasis:names:tc:SAML:2.0:attrname-format:basic"></md:requestedattribute>                                           |
|  | <md:requestedattribute isrequired="true" name="urn:oid:2.5.4.3" nameformat="urn:oasis:names:tc:SAML:2.0:attrname-format:basic"></md:requestedattribute>                                           |
|  | <md:requestedattribute isrequired="true" name="urn:oid:0.9.2342.19200300.100.1.1" nameformat="urn:oasis:names:tc:SAML:2.0:attrname-format:basic"></md:requestedattribute>                         |
|  | <md:requestedattribute isrequired="true" name="urn:oid:0.9.2342.19200300.100.1.3" nameformat="urn:oasis:names:tc:SAML:2.0:attrname-format:basic"></md:requestedattribute>                         |
|  | <md:requestedattribute isrequired="true" name="dk:qov:saml:attribute:AssuranceLevel" nameformat="urn:oasis:names:tc:SAML:2.0:attrname-format:basic"></md:requestedattribute>                      |
|  | <md:requestedattribute isrequired="true" name="dk:gov:saml:attribute:SpecVer" nameformat="urn:oasis:names:tc:SAML:2.0:attrname-format:basic"></md:requestedattribute>                             |
|  | <md:requestedattribute isrequired="true" name="urn:oid:2.5.4.5" nameformat="urn:oasis:names:tc:SAML:2.0:attrname-format:basic"></md:requestedattribute>                                           |
|  | <md:requestedattribute isrequired="true" name="dk:gov:saml:attribute:IsYouthCert" nameformat="urn:oasis:names:tc:SAML:2.0:attrname-format:basic"></md:requestedattribute>                         |
|  | <md:requestedattribute isrequired="true" name="urn:oid:2.5.29.29" nameformat="urn:oasis:names:tc:SAML:2.0:attrname-format:basic"></md:requestedattribute>                                         |
|  | <md:requestedattribute isrequired="false" name="dk:gov:saml:attribute:UniqueAccountKey" nameformat="urn:oasis:names:tc:SAML:2.0:attrname-format:basic"></md:requestedattribute>                   |
|  | <md:requestedattribute isrequired="false" name="dk:gov:saml:attribute:CvrNumberIdentifier" nameformat="urn:oasis:names:tc:SAML:2.0:attrname-format:basic"></md:requestedattribute>                |
|  | <md:requestedattribute isrequired="false" name="urn:oid:2.5.4.10" nameformat="urn:oasis:names:tc:SAML:2.0:attrname-format:basic"></md:requestedattribute>                                         |
|  | <md:requestedattribute isrequired="false" name="urn:oid:2.5.4.11" nameformat="urn:oasis:names:tc:SAML:2.0:attrname-format:basic"></md:requestedattribute>                                         |
|  | <md:requestedattribute isrequired="false" name="urn:oid:2.5.4.12" nameformat="urn:oasis:names:tc:SAML:2.0:attrname-format:basic"></md:requestedattribute>                                         |
|  | <md:requestedattribute isrequired="false" name="urn:oid:2.5.4.16" nameformat="urn:oasis:names:tc:SAML:2.0:attrname-format:basic"></md:requestedattribute>                                         |
|  | <md:requestedattribute isrequired="false" name="urn:oid:2.5.4.65" nameformat="urn:oasis:names:tc:SAML:2.0:attrname-format:basic"></md:requestedattribute>                                         |
|  | <md:requestedattribute isrequired="false" name="urn:oid:1.3.6.1.4.1.1466.115.121.1.8" nameformat="urn:oasis:names:tc:SAML:2.0:attrname-format:basic"></md:requestedattribute>                     |
|  | <md:requestedattribute isrequired="false" name="dk:gov:saml:attribute:PidNumberIdentifier" nameformat="urn:oasis:names:tc:SAML:2.0:attrname-format:basic"></md:requestedattribute>                |
|  | <md:requestedattribute isrequired="false" name="dk:gov:saml:attribute:CprNumberIdentifier" nameformat="urn:oasis:names:tc:SAML:2.0:attrname-format:basic"></md:requestedattribute>                |
|  | <md:requestedattribute isrequired="false" name="dk:gov:saml:attribute:RidNumberIdentifier" nameformat="urn:oasis:names:tc:SAML:2.0:attrname-format:basic"></md:requestedattribute>                |
|  | <pre><md:requestedattribute isrequired="false" name="dk:gov:saml:attribute:Privileges_intermediate" nameformat="urn:oasis:names:tc:SAML:2.0:attrname-format:basic"></md:requestedattribute></pre> |
|  | /md:AttributeConsumingService>                                                                                                    |

- 8. Gem den modificerede metadatafil.
- 9. I administrationsportalen vælges "Indlæs metadatafil" i menuen til venstre.

| Løs opgaver                      |  |  |  |
|----------------------------------|--|--|--|
| IT-system                        |  |  |  |
| Indlæs metadatafil               |  |  |  |
| Valider                          |  |  |  |
| Skift certifikat                 |  |  |  |
| Tilføj privilegie                |  |  |  |
| Tilføj Medarbejder-testbruger    |  |  |  |
| Provisioner til integrationstest |  |  |  |

- 10. Vælg herefter den opdaterede fil i dialogen og tryk "Indlæs metadatafil".
- 11. Herefter fremkommer en i dialog i stil med nedenstående:

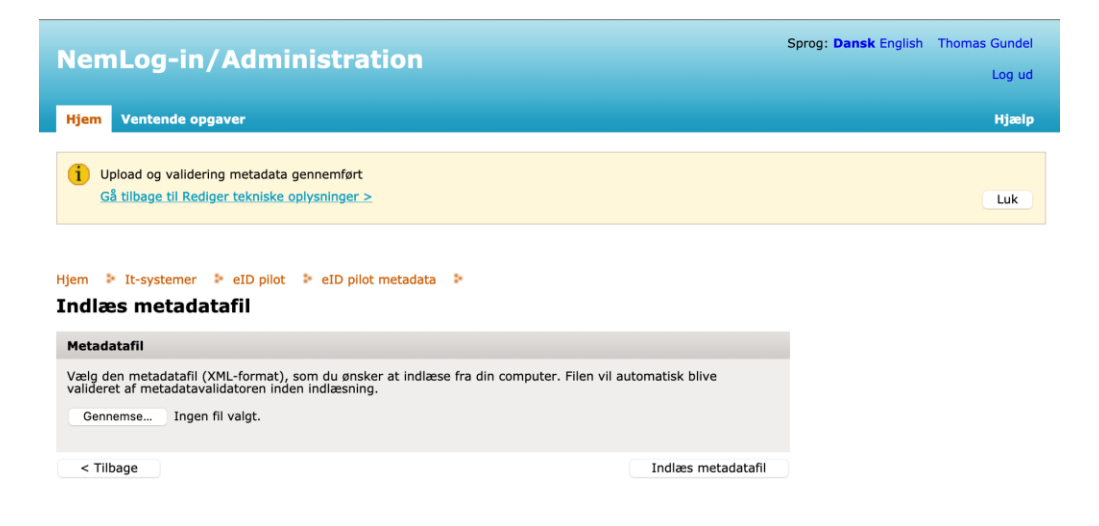

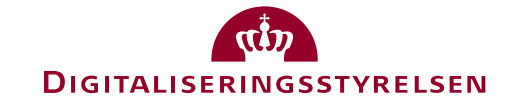

- 12. Kontroller via status i den "gule boks" om indlæsningen gik godt og ret evt. yderligere fejl i metadatafilen.
- 13. Tryk på "<Tilbage" knappen og kontroller om listen af attributter i bunden af skærmbilledet nu er korrekt opdateret, så de udfasede attributter ikke længere fremgår af listen:

| Attributer     | Privilegier                          | Endpoints                                                                                                    | Testbrugere | Delte privil |  |  |
|----------------|--------------------------------------|----------------------------------------------------------------------------------------------------|-------------|--------------|--|--|
|                |                                      |                                                                                                    |             |              |  |  |
| It-systemet ha | It-systemet har følgende attributter |                                                                                                    |             |              |  |  |
| Attributnavn 🔺 | Attrib                               | Attributter                                                                                                    |             |              |  |  |
|                | urn:oi                               | urn:oid:2.5.4.4                                                                                                    |             |              |  |  |
|                | urn:oi                               | urn:oid:2.5.4.3                                                                                                    |             |              |  |  |
|                | urn:oi                               | urn:oid:0.9.2342.19200300.100.1.1                                                                                                    |             |              |  |  |
|                | urn:oi                               | urn:oid:0.9.2342.19200300.100.1.3                                                                                                    |             |              |  |  |
|                | dk:go                                | dk:gov:saml:attribute:AssuranceLevel                                                                                                    |             |              |  |  |
|                | dk:go                                | dk:gov:saml:attribute:SpecVer                                                                                                    |             |              |  |  |
|                | dk:go                                | dk:gov:saml:attribute:CvrNumberIdentifier         urn:oid:2.5.4.10         urn:oid:2.5.4.65         dk:gov:saml:attribute:PidNumberIdentifier         dk:gov:saml:attribute:CprNumberIdentifier         dk:gov:saml:attribute:CprNumberIdentifier         dk:gov:saml:attribute:RidNumberIdentifier |             |              |  |  |
|                | urn:oi                               |                                                                                                    |             |              |  |  |
|                | urn:oi                               |                                                                                                    |             |              |  |  |
|                | dk:go                                |                                                                                                    |             |              |  |  |
|                | dk:go                                |                                                                                                    |             |              |  |  |
|                | dk:go                                |                                                                                                    |             |              |  |  |
|                | dk:go                                | dk:gov:saml:attribute:Privileges_intermediate                                                                                                    |             |              |  |  |
|                |                                      |                                                                                                    |             |              |  |  |

- 14. Vælg nu menuen "Provisioner til integrationstest" til venstre.
- 15. Tryk herefter på knappen "Anmod om integrationstest" og verificér, om upload gik godt, eller om der er fejl i metadatafilen (markeret i den gule boks). Det kan fx være, at certifikatet<sup>1</sup> i metadatafilen er udløbet siden sidste gang metadata blev uploadet - og derfor skal udskiftes. I givet fald skal man både huske at udskifte certifikat i metadatafil og på servere i eget testmiljø, som skal kalde NemLog-in med samme certifikat, som er angivet i metadatafilen.

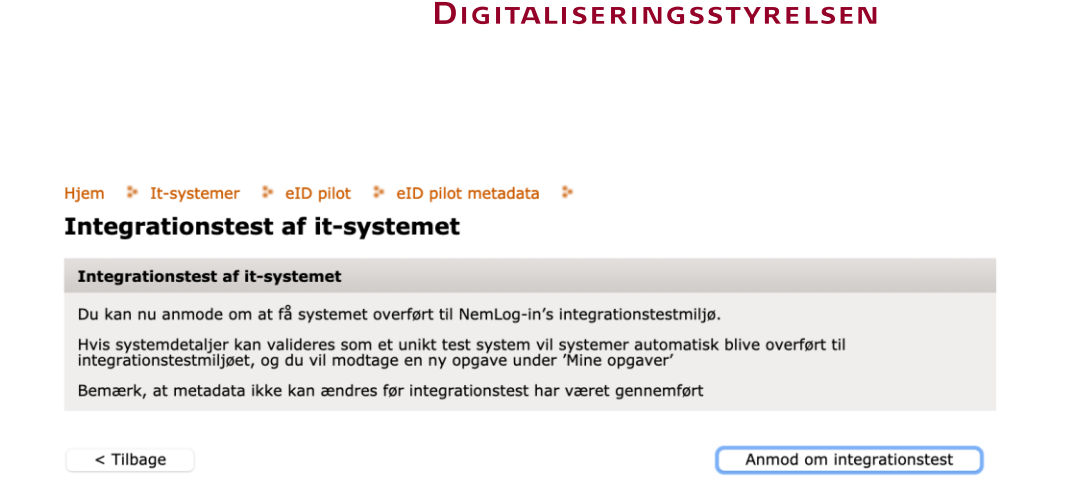

Side 5 af 5

Hvis metadata er provisioneret uden fejl, kan applikationen nu testes mod Nem-Log-in's integrationstestmiljø, og de pågældende attributter vil ikke længere være til stede i udstedte SAML Assertions.

Nedenfor ses skærmbillede efter succesfuld provisionering af nye metadata til integrationstestmiljø (læg mærke til de røde bokse med markeringer): dels angiver status i den gule statuslinje, at provisionering er gennemført, dels angiver den orange statusindikator, at der kan udføres integrationstest, og endelig angiver dato for seneste provisionering, at der er overført nye metadata:

| NemLog-in/Adm                    | inistration                                             | Sprog: Dansk English Thomas                              |  |
|----------------------------------|---------------------------------------------------------|----------------------------------------------------------|--|
|                                  |                                                         |                                                          |  |
| Hjem Ventende opgaver            |                                                         |                                                          |  |
|                                  |                                                         |                                                          |  |
| det videre forløb.               | etage integrations test ar eid pliot. Du vii nu modtage | en besked og en ny opgave under mine opgaver der skal be |  |
|                                  |                                                         |                                                          |  |
|                                  |                                                         |                                                          |  |
| ljem 👂 It-systemer 👂 eID pilo    | t Þ                                                     |                                                          |  |
| ID pilot Metadata                |                                                         |                                                          |  |
| It-systemer                      | eID pilot                                               |                                                          |  |
| at systemet                      | Integration Produktion                                  |                                                          |  |
| It-systemudbyder                 | Troductor                                               |                                                          |  |
|                                  | EntityID hentet fra metadatafilen. 🍙                    | Status for tilslutning                                   |  |
| It-leverandør                    | https://saml.eid2.3xasecurity.com/d                     | 1 2 3 4                                                  |  |
| Prusererganisationer             | kloginproxy                                             |                                                          |  |
| brugerorganisationer             | Signeringscertifikat hentet fra metadatafilen           | Forbered integrationstest Ansvarlig                      |  |
|                                  | Udløbsdato 16-12-2022 🛈 🛓                               | 1 Påbegyndt Teknisk administrator                        |  |
| Løs opgaver                      | Krypteringscertifikat hentet fra metadatafilen          | Udfør integrationstest                                   |  |
| IT-system                        | Udløbsdato 16-12-2022 🛈 🕹                               | 3 Integration test (gennemført) Teknisk administrator    |  |
| Indlæs metadatafil               |                                                         | 4 Integration test (godkendt) NemLog-in Support          |  |
| Valider                          |                                                         | · integration cost (goundmary rising in copport          |  |
| Skift certifikat                 |                                                         |                                                          |  |
| Tilføj privilegie                |                                                         |                                                          |  |
| Tilføj Medarbejder-testbruger    |                                                         | Seneste provisionering af metadata: 05-01-2021           |  |
| Provisioner til integrationstest |                                                         | -                                                        |  |
| Metadata                         | NemLog-in komponenter                                   | Udvidet NemLog-in indstillinger                          |  |
| Indlæs testrapport               | Signeringstjeneste                                      | Tillad ikke at logge på med privat NemID på vegne        |  |
| Download tom testrapport         |                                                         | af en virksomhed 📀                                       |  |
| Download testrapporten           |                                                         | Vælg den fortrukne visning for login grænsefladen 🕝      |  |
| Download it system metadata      |                                                         |                                                          |  |
| Deventeed Mension in             |                                                         | Borgerrettet visning                                     |  |